#### HIGHER SECONDARY MODEL EXAM 2021 Answer Key (Procedure)

## **1. Statistical Functions:**

### Procedure

Step 1: Open a spread in LibreOffice Calc.

Application Office LibreOffice Calc

Step 2: Enter the details as given.

Step 3: Enter as "No.of cells containing numbers only" in cell A3 and give the formula as =COUNT(A1:E2) in cell H3

Step 4: Enter as "No.of cells containing any value" in cell A4 and give the formula as =COUNTA(A1:E2) in cell H4.

Step 5: Enter as "No.of cells containing values >2000" in cell A5 and give the formula as =COUNTIF(A1:E2, ">2000") in cell H5

Step 6: Enter as "No.of Blank Cells in the table" in cell A6 and give the formula as =COUNTBLANK(A1:E2) in cell H6.

Step 7: Save the file: File Save

Output: a) Numbers Only = 4, b) Any Value = 8 c) >2000 = 1, d) Blank Cells = 2

# 2. Mathematical Functions: SUM and SUMIF

### Procedure:

Step 1: Open a spread in LibreOffice Calc.

Application Office LibreOffice Calc

Step 2: Enter the column headings as follows

| Employee<br>Name | Designation | Monthly salary |
|------------------|-------------|----------------|
| Name             | Designation | wonting sulary |

Step 3: Enter the details of employee from the second row onwards.

Step 4: Enter as "Total Salary" in Cell A7 and give the formula =SUM(C2:C6) in C7.

Step 5: Enter as "Monthly Salary of Clerks" in cell A8 and give the formula

=SUMIF(B2:B6, "Clerk", C2:C6) in C8.

Step 6: Save the file: File Save

**Output**: a) Total Monthly Salary = 277,000 b) Total monthly salary of Clerks = 117,000

## 3. Payroll Statement

Step 1 Open a new file in LibreOffice Calc

Application Office LibreOffice Calc

Step 2 Enter the column heading and other given details as shown below:

|   | А        | В                | С  | D   | E         | F    | G   | Н                       | I       |
|---|----------|------------------|----|-----|-----------|------|-----|-------------------------|---------|
| 1 | Name     | <b>Basic Pay</b> | DA | HRA | Gross Pay | LIC  | TDS | <b>Total Deductions</b> | Net Pay |
| 2 | GAYATHRI | 44000            |    |     |           | 1400 |     |                         |         |
| 3 | ASWATHI  | 42000            |    |     |           | 1100 |     |                         |         |
| 4 | JASIM    | 39000            |    |     |           | 0    |     |                         |         |
| 5 | AMEENA   | 50000            |    |     |           | 1000 |     |                         |         |
| 6 | ASRAYA   | 45000            |    |     |           | 750  |     |                         |         |

Step 3. Calculate DA, HRA, Gross pay, TDS, Total deduction and Net Pay of first employee by giving suitable formulae as shown below:

| Cell | Formula     |
|------|-------------|
| C2   | =B2* 22%    |
| D2   | =B2*8%      |
| E2   | =SUM(B2:D2) |
| G2   | = B2*8%     |
| H2   | =SUM(F2:G2) |
| 12   | =E2-H2      |

Step 4. Fill down the calculations to remaining employees

Step 5. Save the work sheet: File Save

Output:

|    | Name          | Net Pay |
|----|---------------|---------|
| GA | YATHRI        | 52280   |
| AS | WATHI         | 50140   |
| JA | SIM           | 47580   |
| AN | <b>/IEENA</b> | 60000   |
| AS | RAYA          | 54150   |

## 4. Bar Chart

### **Procedure:**

Step 1 Open a new file in LibreOffice Calc

Application Office LibreOffice Calc

Step 2 Enter the column heading and values as given below

| Year | Laptop | Mobile Phone |
|------|--------|--------------|
| 2016 | 22000  | 45000        |
| 2017 | 35000  | 88000        |
| 2018 | 25000  | 92000        |
| 2019 | 48000  | 73000        |

Step 3: Select the data from A1 to C5

#### Click on Insert Chart

Choose Chart Type from chart wizard: Bar

Click on Data range: Click on Data series in column, check mark on first row as label

#### and first column as label.

Click on chart element and give Chart title : Sales Report

X axis : Year

Y axis : Sales

Display legend : Right

Click on Finish.

Step 4 Save the file: File  $\rightarrow$  Save

### **OUTPUT: Bar Chart Displayed**

### 5. Profit & Loss Account and Balance Sheet – GNUKhata

#### Procedure:

Step 1: Start GNUKhata

Application Office GNUKhata

Step 2: Create Organisation

Click on Create Organisation tab and enter the details like Organisation Name,

Case, Organisation type, Financial year and Select Accounts only and click on Proceed.

Step 3: Create Admin

Enter User name, Password, Security Question and click Create & Login Step 4: Create Ledgers accounts as follows: Master Create Accounts

| Account Name | Group             | Sub-Group      |
|--------------|-------------------|----------------|
| Cash         | Current Assets    | Cash           |
| Capital      | Capital           |                |
| Bank         | Current Assets    | Bank           |
| Furniture    | Fixed Assets      | Furniture      |
| Purchases    | Direct Expenses   |                |
| Sales        | Direct Incomes    |                |
| Femina       | Current Assets    | Sundry Debtors |
| Salary       | Indirect Expenses |                |

Step 5: Voucher Entry

Click on Voucher tab and select appropriate voucher type.

| Date       | Transaction          | Voucher Type | Debit     | Credit  | Amount |
|------------|----------------------|--------------|-----------|---------|--------|
| 01.02.2021 | Capital introduced   | Receipt      | Cash      | Capital | 200000 |
| 02.02.2021 | Paid into Bank       | Contra       | Bank      | Cash    | 50000  |
| 03.02.2021 | Furniture Purchased  | Payment      | Furniture | Cash    | 40000  |
| 04.02.2021 | Goods Purchased      | Purchase     | Purchase  | Cash    | 35000  |
| 05.02.2021 | Sold goods           | Sales        | Cash      | Sales   | 48000  |
| 06.02.2021 | Sold goods to Femina | Sales        | Femina    | Sales   | 10000  |
| 28.02.2021 | Paid Salary          | Payment      | Salary    | Cash    | 5000   |

Step 6: Display Profit and loss A/c

Report Profit & loss

Step 7: Display Balance Sheet

Report  $\rightarrow$  Balance Sheet

### OUTPUT: Net Profit Rs. 18000, Balance Sheet Total Rs. 218,000

## 6. Table Preparation in LibreOffice Base

### Procedure:

- Step 1: Open a new database
- Application Office LibreOffice Base
- Step 2 : Enter the name of file and click on Save.
- Step 3 : Click on Create Table in Design view
- Step 4 : Enter the Field Name and select Field Types as follows

| Field Name | Field Type |
|------------|------------|
| Emp_ID     | Number     |
| Emp_Name   | Text       |
| Exmp_Sex   | Text       |
| Emp_BP     | Number     |

Step 5 : Set Primary Key

Right Click on the Blank column left to the field Emp\_ID

Select Primary Key from the popup window.

Step 6 : Save the table with the name EMPLOYEE DETAILS

Step 7 : Enter the details of employees in the table.

## OUTPUT:

| EMP_ID | EMP_NAME | EMP_SEX | EMP_BP |
|--------|----------|---------|--------|
| 101    | TILNA    | Female  | 63000  |
| 102    | SRUTHI   | Female  | 56000  |
| 103    | ABHIRAMI | Female  | 38000  |
| 104    | NADIR    | Male    | 51000  |

#### \*\*\*\*\*

Prepared by: Ajith Kanthi Wayanad